## SONY

### Povezivanje vašeg TV-a na internet

Prvo, potrebno je da povežete vaš TV na internet preko bežične (Wi-Fi) ili žične veze. Biće vam potrebna veza sa internetom: za detalje se obratite vašem dobavljaču internet usluga. Preskočite ovaj korak ako je vaš TV već povezan na internet.

Da biste proverili status internet veze i podešavanja mreže kao što je MAC adresa, izaberite [Pomoć] na dnu glavnog menija, a zatim izaberite [Prikaži status mreže].

#### Bežično povezivanje na internet (preko Wi-Fi)

Pritisnite taster HOME na daljinskom upravljaču da biste prikazali glavni meni.

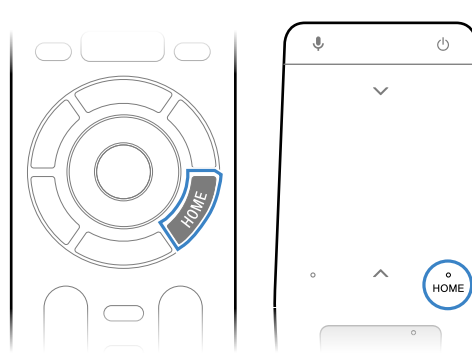

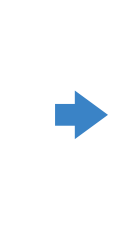

\* Daljinski upravljač sa dodirnom tablom se ne isporučuje sa svim modelima.

2 U glavnom meniju, pomerite fokus na dno ekrana, a zatim izaberite [Подешавања мреже] — [Wi-Fi].

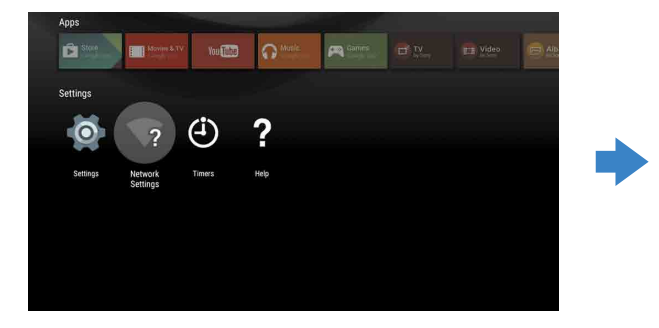

# Vodič za podešavanje Android TV<sup>™</sup>

Povezivanje vašeg TV-a na internet vam omogućava da preuzimate aplikacije i igre, i uživate u video uslugama na mreži, kao što to možete da činite sa pametnim telefonima i tabletima. Ovaj vodič objašnjava kako da podesite TV da biste koristili te funkcije.

Ovaj vodič vam neće biti potreban ako želite samo da gledate redovne TV programe.

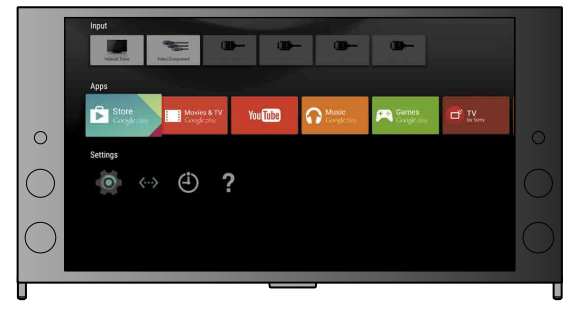

(Sve slike i ilustracije na ekranu pripadaju engleskoj verziji.)

(Sačuvajte ovaj vodič sa uputstvom za upotrebu za buduće potrebe.)

#### Preuzimanje aplikacija i igara

| 1. Povezivanje vašeg TV-a na internet                   | 2 |
|---------------------------------------------------------|---|
| 2. Prijavljivanje na vaš Google™ nalog sa vašim TV-om   | 5 |
| 3. Preuzimanje aplikacija i igara iz Google Play™ store | 7 |

#### Korišćenje Sony internet usluge

| 4. Korišćenje Sony internet usluge8 |
|-------------------------------------|
|-------------------------------------|

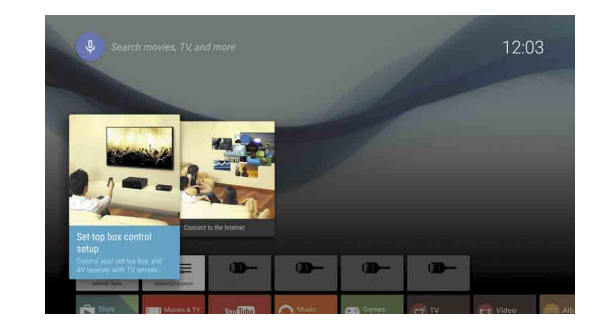

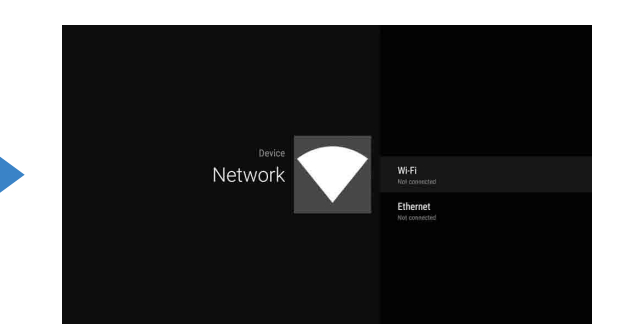

**3** Odaberite odgovarajuće korake za podešavanje bežičnog rutera:

Da li vaš bežični ruter podržava WPS (Bezbedno podešavanje Wi-Fi)?

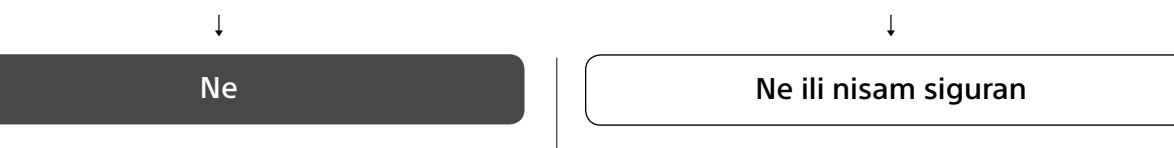

#### Koristite taster WPS za povezivanje

- ① Izaberite [Повезивање преко WPS-a] na ekranu.
- 2 Pritisnite taster WPS na vašem ruteru.

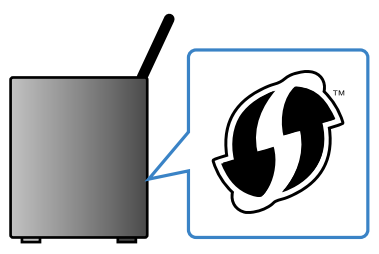

#### Izaberite SSID ručno

① Izaberite SSID vašeg rutera na ekranu. SSID je naziv identifikacije vašeg bežičnog rutera. SSID i lozinku (bezbednosni kôd) možete da nađete na nalepnici pričvršćenoj na vaš ruter. Za više detalja, pogledajte uputstvo za upotrebu rutera.

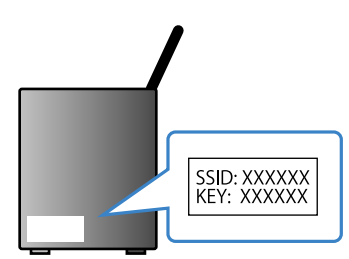

2 Unesite lozinku za vaš ruter.

#### Povezivanje na internet pomoću LAN (mrežnog) kabla

Povežite LAN kabl na LAN port na poleđini TV-a.

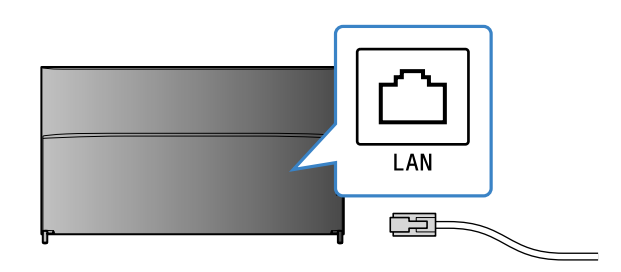

Vaš TV će se automatski povezati na internet za oko 30 sekundi.

Ako se TV ne povezuje na internet automatski TV se možda neće povezati na internet automatski, u zavisnosti od podešavanja vašeg rutera. Izaberite [Подешавања мреже] na dnu glavnog menija da biste ručno podesili mrežu.

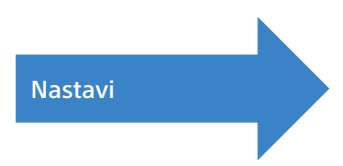

### 2 Prijavljivanje na vaš Google™ nalog sa vašim TV-om

Preskočite ovaj korak ako ste se već prijavili na vaš Google nalog sa TV-om tokom početnog podešavanja.

Google nalog vam daje pristup raznim Google uslugama.

Ako već imate Google nalog kreiran pomoću računara ili pametnog telefona, možete da koristite taj nalog da biste se prijavili.

#### Kreiranje Google naloga

Google nalog ne može da se kreira pomoću vašeg TV-a. Koristite računar ili pametni telefon da biste ga kreirali.

Posetite veb sajt pomoću računara ili pametnog telefona: http://accounts.google.com/signup

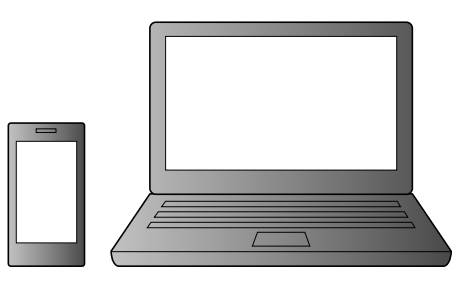

2 Sledite uputstva na ekranu da biste kreirali Google nalog.

Takođe možete da kreirate Google nalog tokom početnog podešavanja TV-a.

1 Povežite vaš TV na internet tokom početnog podešavanja TV-a.

(2) Na ekranu početnog podešavanja TV-а [Пријави ме на Google], izaberite [Користите телефон или лаптоп].

③ Koristite računar ili pametni telefon da biste posetili veb sajt u nastavku i sledite uputstva na ekranu da biste kreirali Google nalog. g.co/AndroidTV

### Prijavljivanje na vaš Google nalog sa vašim TV-om

lzaberite [Google Play Store] u [Aplikacije] u glavnom meniju.

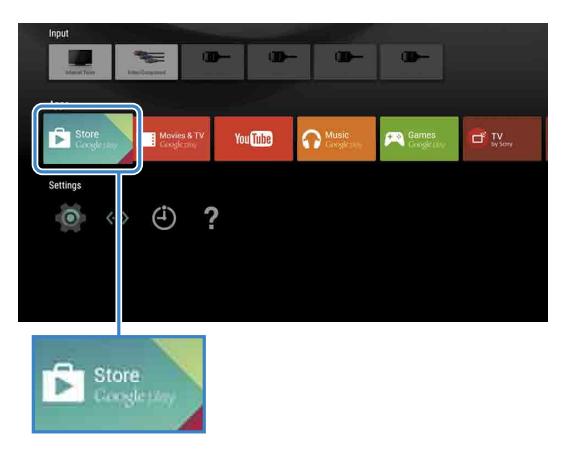

2 Nakon što se pojavi ekran za prijavu, sledite uputstva na ekranu da biste se prijavili.

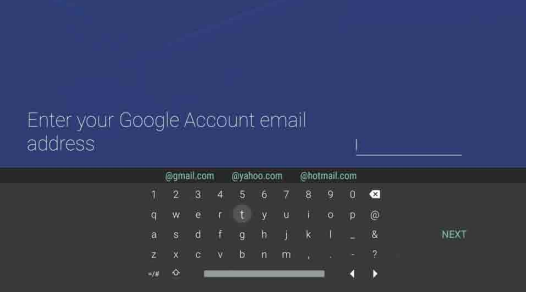

Nakon prijavljivanja i pritiska na taster HOME na daljinskom upravljaču TV-a, u glavnom meniju se prikazuju preporuke za vas.

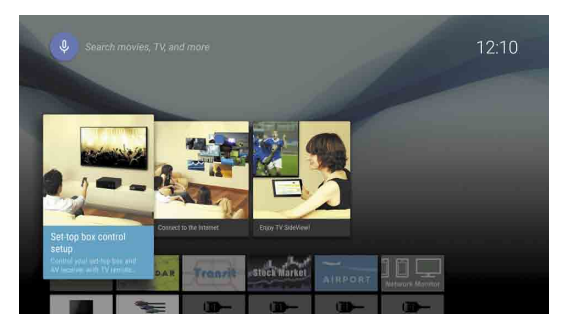

# **3** Preuzimanje aplikacija i igara iz Google Play<sup>™</sup> store

Ekran za prijavljivanje na Google nalog se takođe pojavljuje prilikom povezivanja na internet tokom početnog podešavanja ili prilikom pokretanja nekih aplikacija.

#### Da biste se odjavili

Izaberite [Лично] u [Подешавања] glavnog menija, a zatim izbrišite svoj nalog sa TV-a.

Možete da preuzimate aplikacije i igre iz Google Play store na TV, na isti način na koji to činite sa pametnim telefonima i tabletima.

Možete da preuzimate samo aplikacije i igre koje su kompatibilne sa TV-ima. One mogu da se razlikuju od aplikacija i igara za pametne telefone/tablete.

#### Izaberite [Google Play Store] u [Aplikacije] glavnog menija.

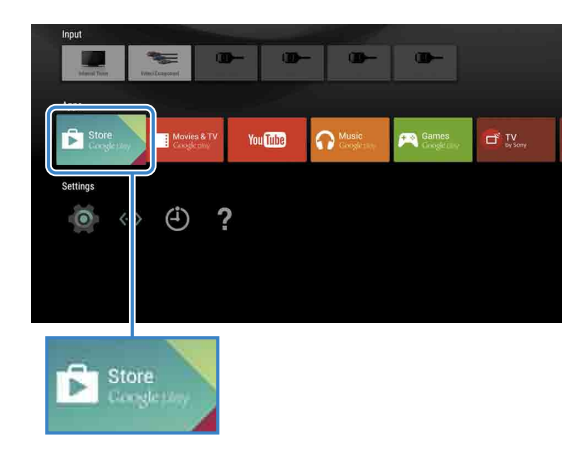

Izaberite aplikaciju ili igru koju želite da preuzmete, a zatim instalirajte aplikaciju.
Aplikacija će početi da se preuzima.

Nakon preuzimanja, aplikacija je automatski instalirana. Njena ikona se prikazuje u glavnom meniju, omogućavajući vam da je pokrenete.

#### O aplikacijama koje se plaćaju

Postoje besplatne aplikacije i aplikacije koje se plaćaju u Google Play store. Da biste kupili aplikaciju koja se plaća, potrebne su informacije o kodu Google Play poklon kartice sa plaćanjem unapred ili kreditne kartice. Poklon karticu Google Play možete da kupite od raznih prodavaca.

#### Da biste izbrisali aplikaciju

- Izaberite [Google Play Store] u [Aplikacije] glavnog menija.
- ② Izaberite aplikaciju koju hoćete da izbrišete, a zatim deinstalirajte aplikaciju.

## **4** Korišćenje Sony internet usluge

Povezivanjem na internet i prijavljivanjem na Sony internet uslugu, možete da koristite razne usluge kao što su mrežni video i muzički servisi.

Da biste koristili ove usluge, potreban je SEN nalog.

Za ove usluge se planira da budu dostupne nakon ažuriranja softvera u proleće 2015. godine.

#### Kreiranje SEN naloga

SEN nalog ne može da se kreira pomoću vašeg TV-a. Koristite računar ili pametni telefon da biste kreirali nalog.

| Posetite veb sajt pomoću računara ili pametnog telefona: |
|----------------------------------------------------------|
| https://account.<br>sonyentertainmentnetwork.com         |
|                                                          |

2 Sledite uputstva na ekranu da biste kreirali SEN nalog.

#### Prijavljivanje na TV sa vašim SEN nalogom

Izaberite ikonu Sony internet usluge u glavnom meniju.

2 Nakon što se pojavi ekran za prijavu, sledite uputstva na ekranu da biste se prijavili.

|         |                               | сону<br>() | × |
|---------|-------------------------------|------------|---|
| Sign In |                               |            |   |
|         | Sign-In ID (E-mail Address)   |            |   |
|         | Password                      |            |   |
|         | Formet Your Parsword? Sign In |            |   |
|         | Create a New Account          |            |   |
|         |                               |            |   |

Ekran za prijavljivanje na SEN nalog se takođe pojavljuje prilikom povezivanja na internet tokom početnog podešavanja. Takođe možete da se prijavite sa ovog ekrana.

- Google, Google Play, Android TV и други знакови су жигови компаније Google
- Neke funkcije ili usluge možda neće biti dostupne u zavisnosti od regiona/ zemlje.
- Informacije u ovom vodiču podležu izmenama bez najave.
- Identifikatorska oznaka Wi-Fi Protected Setup je sertifikaciona oznaka kompanije Wi-Fi Alliance.